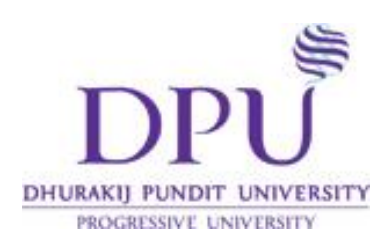

# แนะนำการใช้งาน Google Apps

สำหรับบุคลากรศูนย์สนเทศและหอสมุด

วันที่ 18 พฤศจิกายน 2558 ณ ห้องฝึกอบรม ชั้น 2 ศูนย์สนเทศและหอสมุด

## DHURAKIJ PUNDIT UNIVERSITY PROGRESSIVE UNIVERSITY

โดย นางสาวจินตนา ปรัสพันธ์ หัวหน้าแผนกการเรียนการสอนผ่านสื่ออิเล็กทรอนิกส์ ศูนย์เทคโนโลยีทางการศึกษา มหาวิทยาลัยธุรกิจบัณฑิตย์ Google Mail

#### ขั้นตอนการส่งอีเมล

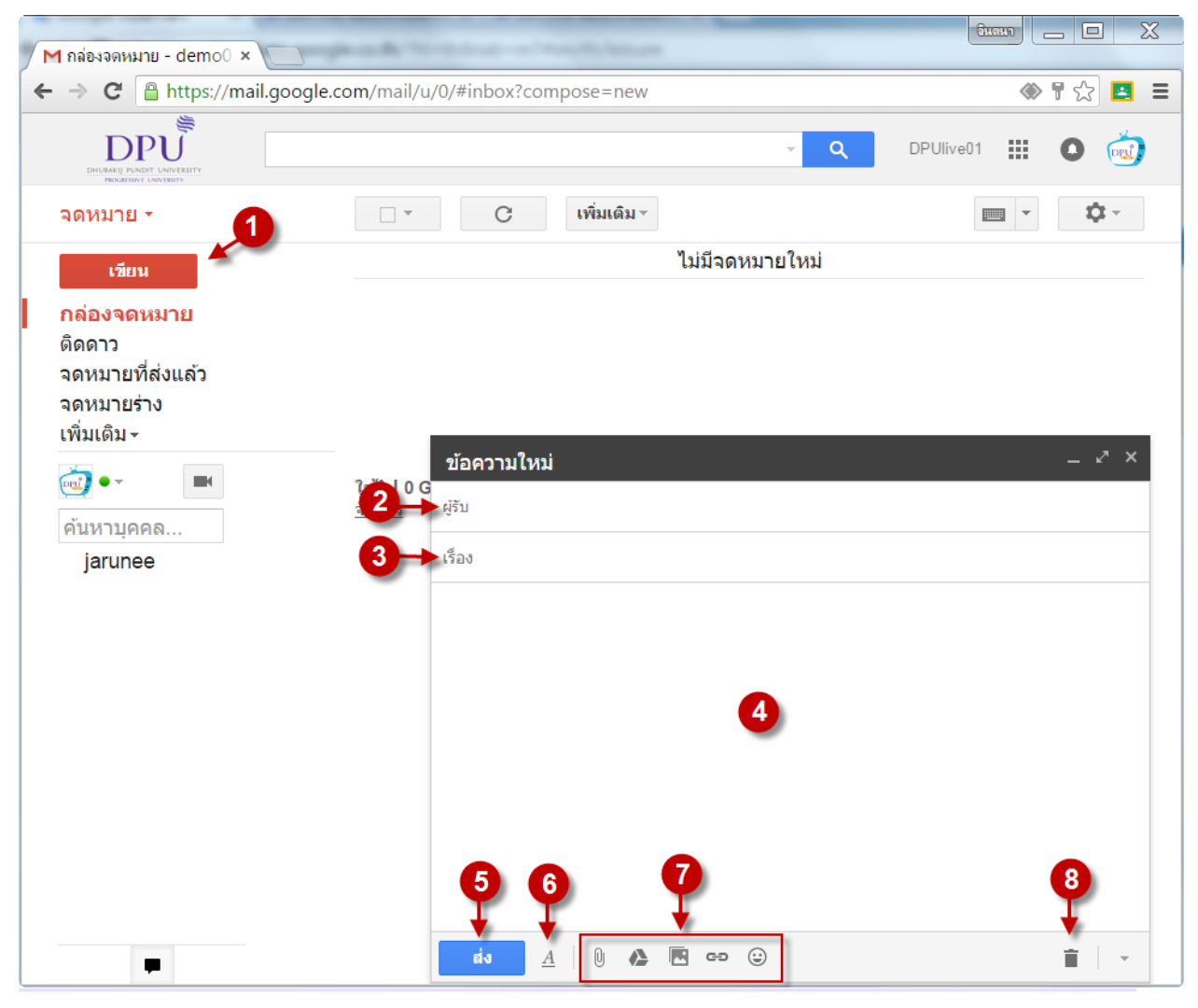

- 1. คลิกที่ปุ่ม **เขียน** เพื่อเขียนอีเมลใหม่
- 2. พิมพ์อีเมลของผู้รับ
- พิมพ์ชื่อเรื่อง
- 4. พิมพ์ข้อความ
- 5. คลิกที่ปุ่ม **ส่ง**
- ปุ่มแก้ไขตัวอักษร สามารถเปลี่ยนรูปแบบตัวอักษร ขนาด ความหนา ตัวเอียง สี รวมถึงการจัดข้อความ โดยมี เครื่องมือดังภาพ

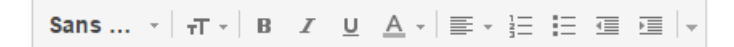

- 7. เครื่องมือที่ใช้สำหรับแทรกไฟล์และรูปภาพ
  - 🕛 ใช้สำหรับแนบไฟล์ที่เก็บอยู่ในเครื่องคอมพิวเตอร์
  - ใช้สำหรับแนบไฟล์ที่เก็บอยู่ใน Google Drive โดยสามารถเลือกไฟล์จาก ไดรฟ์ของฉัน แชร์กับฉัน หรือ อัปโหลด ไฟล์ใหม่ได้ นอกจากนี้วิธีการแทรกไฟล์สามารถเลือกได้ว่าต้องการแทรกเป็น ลิงค์ของไดร์ฟ หรือ เป็น ไฟล์แนบ

| แทรกไฟล์โดยใช้ Goog    | le ไดรฟ์                                                                                                    |            | ×                               |
|------------------------|----------------------------------------------------------------------------------------------------|------------|---------------------------------|
| ไดรฟิของฉัน แชร์กับฉัน | อัปโหลด                                                                                                    |            |                                 |
|                        |                                                                                                    | ~ Q,       | ₹                               |
| Check_in               | Classroom                                                                                                    |            |                                 |
| 1 ministrative         | Norm         Norm         Norm         Norm         Norm           Service         Service         Service         Service         Service           Service         Service         Service         Service         Service           Service         Service         Service         Service         Service           Service         Service         Service         Service         Service           Service         Service         Service         Service         Service           Service         Service         Service         Service         Service           Service         Service         Service         Service         Service           Service         Service         Service         Service         Service           Service         Service         Service         Service         Service           Service         Service         Service         Service         Service           Service         Service         Service         Service         Service           Service         Service         Service         Service         Service           Service         Service         Service         Service         Service           Service         < |            | 1) จะให้ได้ได้ที่สาราสังสารารโห |
| ≡ ข้อสอบเยอรมัน 101 b  | grades.csv                                                                                                    | grades.csv | ≡ การบ้านบทที่ 2 - Adv          |
| แพรก ยกเลิก            |                                                                                                    | แทรก       | เป็น 🔥 ลิงก์ของไครฟ์ 🕕 ไฟล์แนบ  |

ใช้สำหรับแทรกรูปภาพ โดยสามารถเลือกไฟล์ได้จาก รูปภาพ อัลบั้ม อัปโหลด หรือ แทรกโดยใช้ที่อยู่เว็บ นอกจากนี้สามารถกำหนดให้รูปภาพปรากฏอยู่ในเนื้อความของอีเมลได้โดยคลิกที่ ในบรรทัด หรือ เป็นไฟล์

| แทรกรูปภาพ     |                                   |  |
|----------------|-----------------------------------|--|
| รูปภาพ อัลบั้ม | อั <b>ปโหลด</b> ที่อยู่เว็บ (URL) |  |
|                |                                   |  |
|                |                                   |  |
|                |                                   |  |
| i.             | ลากรูปภาพมาที่นี                  |  |
|                | หรือถ้าคุณต้องการ                 |  |
|                | เลือกภาพที่จะอับในลด              |  |
|                |                                   |  |
|                |                                   |  |

- 😁 ใช้สำหรับแทรกที่อยู่เว็บไซต์ ผู้ที่ได้รับอีเมลสามารถคลิกเพื่อเปิดเว็บไซต์ได้เลย
- 🐵 ใช้สำหรับแทรกไอคอนสื่ออารมณ์
- 8. ยกเลิกการส่งอีเมล และไม่เก็บอีเมลนี้ในจดหมายร่าง

DDDDU DHURAKIJ PUNDIT UNIVERSITY PROGRESSIVE UNIVERSITY

## Google Calendar (ปฏิทิน)

## ขั้นตอนการนัดประชุม

- 1. คลิกที่ปุ่ม Google Apps
- เลือก ปฏิทิน

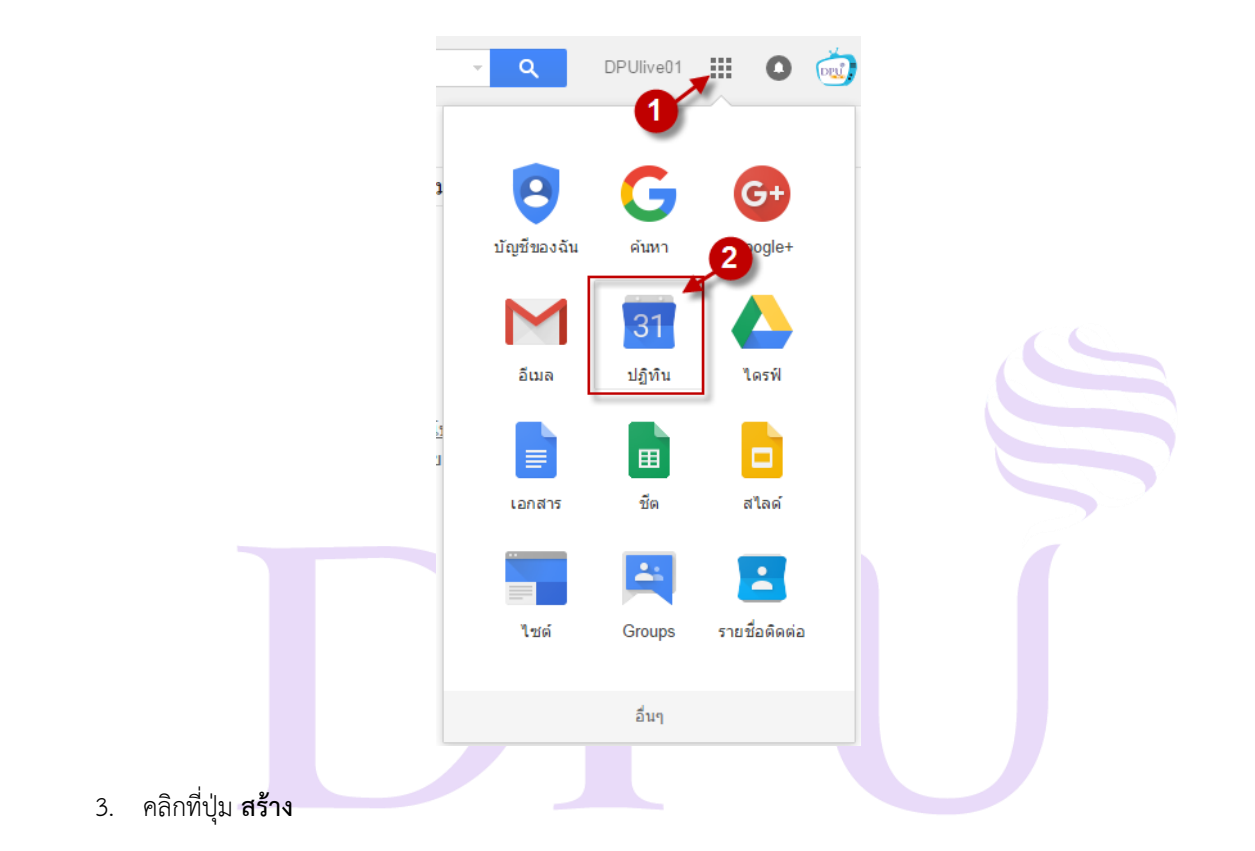

|                        | ค้นหา  | ปฏิทิน   |                |          |             | <b>-</b> વ | DPUlive01 | III o 🤬         |
|------------------------|--------|----------|----------------|----------|-------------|------------|-----------|-----------------|
| ปฏิทิน                 | วันนี้ | < > 8-   | · 14 พ.ย. 2015 |          | วัน สัปดาห์ | เดือน 4วัน | แผนงาน    | เพิ่มเดิม 🗸 🧔 🗸 |
| สร้าง                  | GMT+07 | อา. 11/8 | ຈ. 11/9        | a. 11/10 | w. 11/11    | พฤ. 11/12  | ศ. 11/13  | ส. 11/14        |
| 🝷 พฤศจิกายน 2015 🐟 👌   | 5am    |          |                |          |             |            |           |                 |
| อา จ อ พ พฤศ ส         |        |          |                |          |             |            |           |                 |
| 25 26 27 28 29 30 31   | 6am    |          |                |          |             |            |           |                 |
| 1 2 3 4 5 6 7          |        |          |                |          |             |            |           |                 |
| 8 9 10 11 12 13 14     | 7am    |          |                |          |             |            |           |                 |
| 15 16 17 18 19 20 21   |        |          |                |          |             |            |           |                 |
| 22 23 24 25 26 27 28   | 8am    |          |                |          |             |            |           |                 |
| <b>29 30 1 2 3 4 5</b> |        |          |                |          |             |            |           |                 |
|                        | 9am    |          |                |          |             |            |           |                 |
| ◄ ปฏิทีนของฉัน         |        |          |                |          |             |            |           |                 |
| DPUlive01 TV           | 10am   |          |                |          |             |            |           |                 |

- 4. ตั้งชื่อกิจกรรม
- 5. กำหนดวันและเวลาที่จะประชุม
- 6. กำหนดสถานที่ประชุม
- 7. กรณีที่ไม่ใช้การประชุมออนไลน์ผ่าน Hangout ให้คลิก **ลบ**
- 8. พิมพ์รายละเอียดเกี่ยวกับการประชุม
- 9. เพิ่มไฟล์แนบ (ถ้ามี)
- เพิ่มผู้เข้าร่วมประชุมโดยพิมพ์ชื่ออีเมล จากนั้นคลิกที่ปุ่ม เพิ่ม
- 11. คลิกที่ปุ่ม **บันทึก** เพื่อบันทึกกิจกรรมและระบบจะส่งอีเมลเชิญประชุมไปที่ผู้เข้าร่วมประชุม

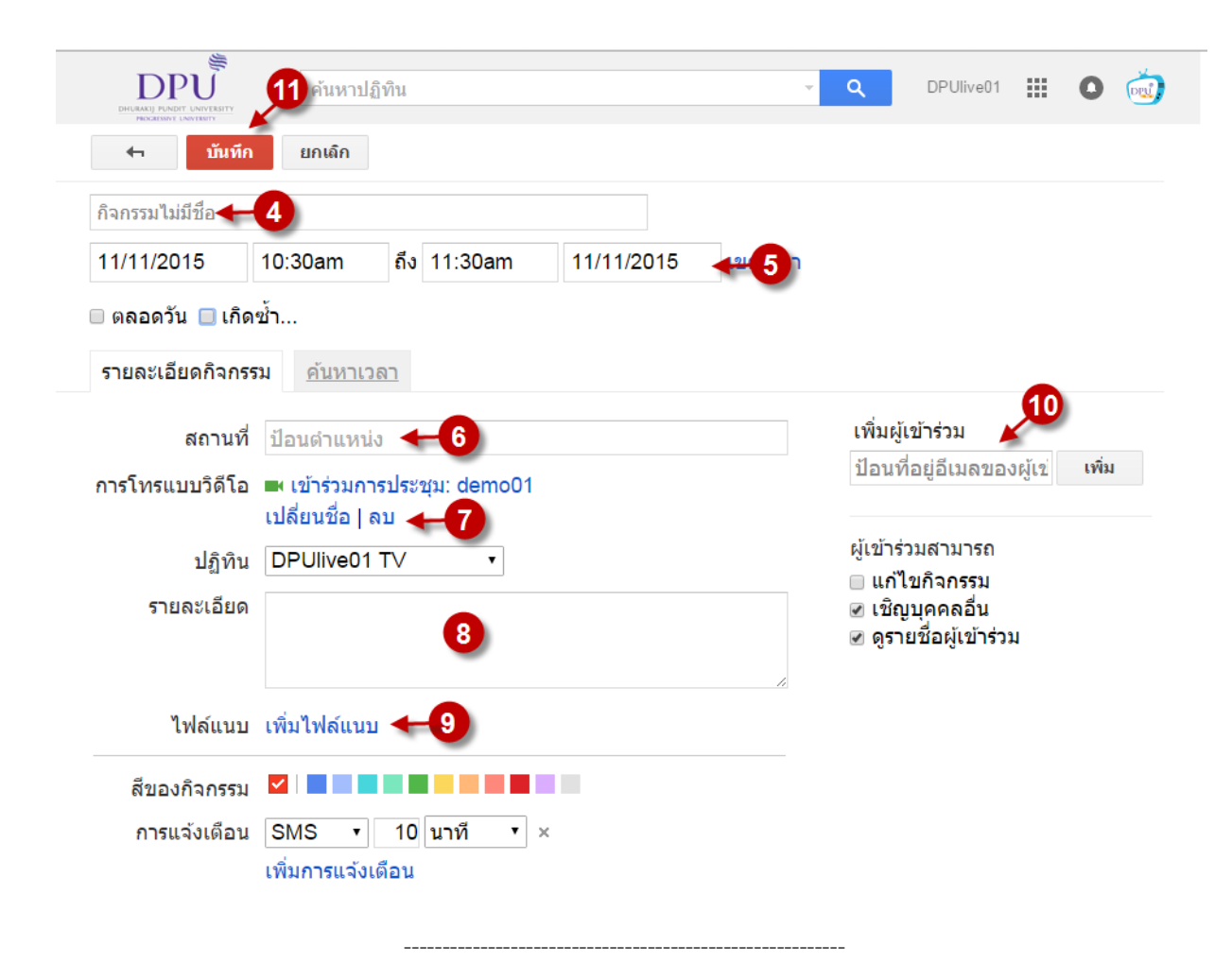

#### Google Drive ขั้นตอนการอัปโหลด ไฟล์ 1. คลิกที่ปุ่ม Google Apps 2. เลือก **ไดรฟ์** Q DPUlive01 .... 0 DPU 0 G บัญชีของฉัน ด้นหา Google+ 2 31 อีเมล ปฏิทิน ไดรฟ์ Ħ ชัด สไลด์ เอกสาร -• Groups รายชื่อติดต่อ ไซต์ อื่นๆ คลิกที่ปุ่ม ใหม่

4. กรณีต้องการสร้างโฟลเดอร์สำหรับเก็บไฟล์ คลิกที่ **โฟลเดอร์** จากนั้นตั้งชื่อโฟลเดอร์ แล้ว Double คลิกเข้าไป

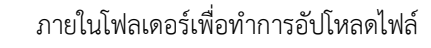

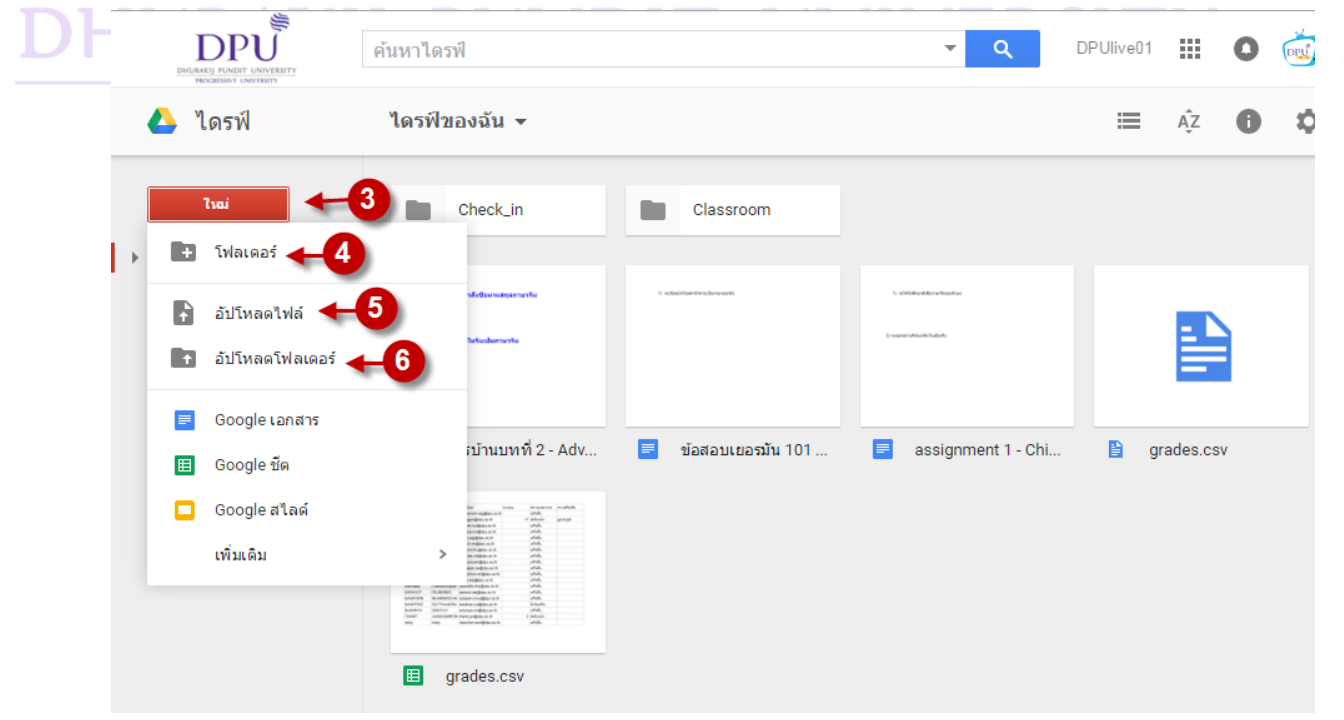

- 5. คลิกที่ **อัปโหลดไฟล์** เพื่อเลือกไฟล์จากเครื่องคอมพิวเตอร์ สามารถเลือกทีละหลายไฟล์ได้
- 6. ในกรณีที่ต้องการอัปโหลดไฟล์ที่อยู่ในโฟลเดอร์ในเครื่องคอมพิวเตอร์ สามารถทำได้โดยคลิกที่ **อัปโหลดโฟลเดอร์**

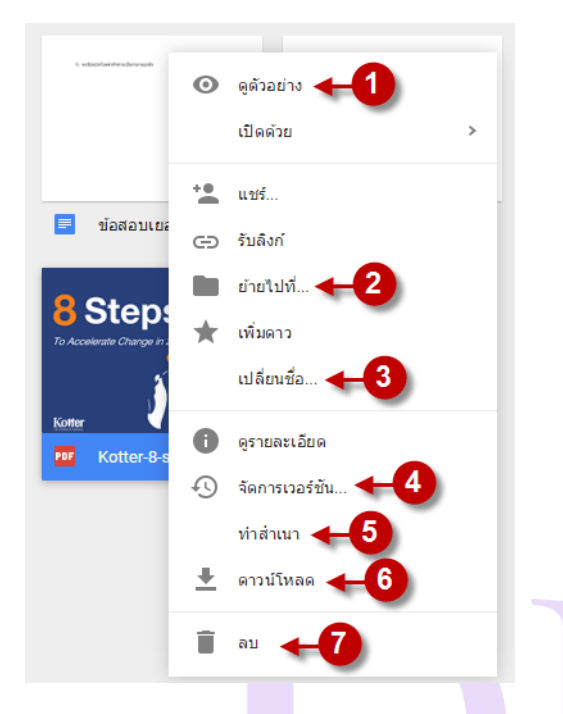

- **ขั้นตอนการจัดการกับไฟล์** คลิกขวาที่ไฟล์จะปรากฎคำสั่งที่ซ่อนอยู่ มีรายละเอียดดังนี้
  - ดูตัวอย่างใช้ สำหรับการดูไฟล์โดยไม่ต้องดาวน์โหลดลง เครื่อง
  - ย้ายไปที่... ใช้สำหรับการย้ายไฟล์ไปที่โฟลเดอร์อื่นภายใน ไดรฟ์ของฉัน
  - 3. **เปลี่ยนชื่อ...** ใช้ในการแก้ไขชื่อไฟล์
  - จัดการเวอร์ชัน... ใช้สำหรับการอัปโหลดไฟล์ที่มีการแก้ไข จากเครื่องคอมพิวเตอร์มาทับไฟล์เดิมที่เคยอัปโหลดไว้ โดย ระบบจะมีการเก็บไฟล์เดิมไว้เป็นเวอร์ชัน ซึ่งจะสามารถ เรียกดูไฟล์เวอร์ชันเก่าได้
  - 5. **ทำสำเนา** ใช้สำหรับทำสำเนาไฟล์เพิ่มอีกหนึ่งไฟล์
  - 6. ดาวน์โหลด ใช้สำหรับดาวน์โหลดไฟล์ลงเครื่องคอมพิวเตอร์
  - 7. **ลบ** ใช้สำหรับลบไฟล์

#### ขั้นตอนการแชร์ไฟล์หรือโฟลเดอร์

1. คลิกขวาที่ไฟล์หรือโฟลเดอร์ที่ต้องการแชร์ แล้วเลือก **แชร์...** 

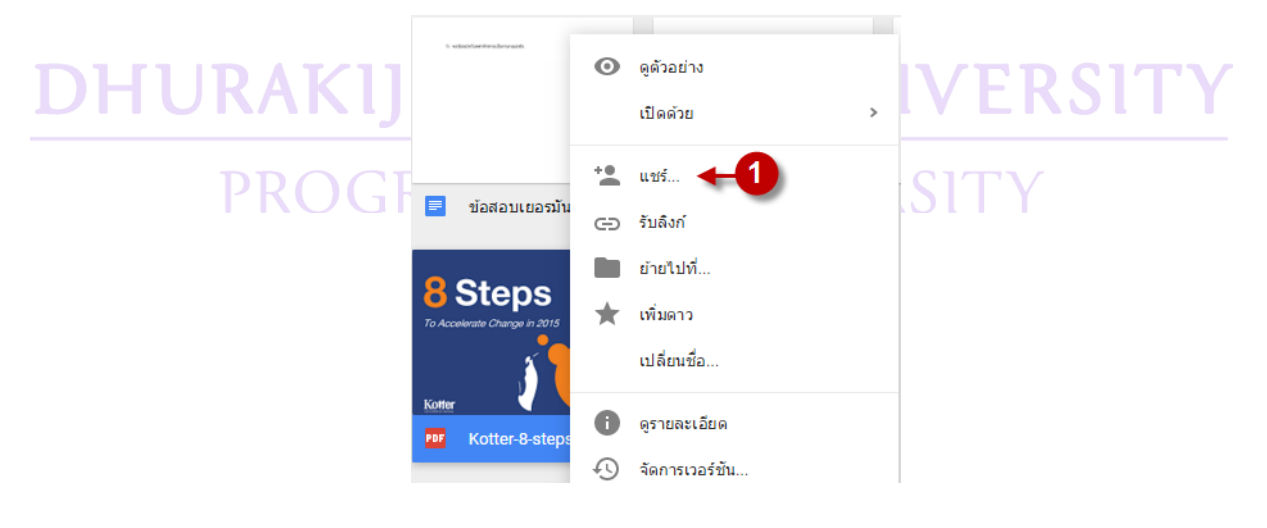

- 2. การแชร์ไฟล์หรือโฟลเดอร์แบบดูได้อย่างเดียว ให้กำหนดเงื่อนไขที่ Drop down ด้านหลัง แล้วเลือก ดูได้
- พิมพ์อีเมลของผู้รับ และคลิกที่ปุ่ม เสร็จสิ้น

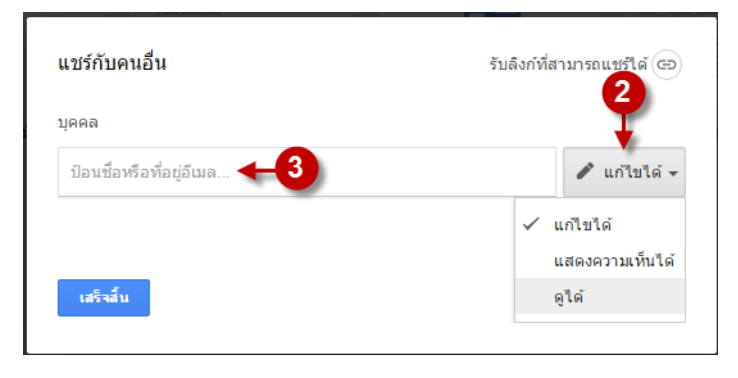

 การแชร์ไฟล์หรือโฟลเดอร์แบบแก้ไขได้ ในกรณีที่แชร์ไฟล์ที่สร้างจากโปรแกรมภายนอก (เช่น MS-word) การแก้ไข จะหมายถึง ผู้อื่นที่ไม่ใช่เจ้าของไฟล์ที่ได้รับการแชร์ไฟล์จะสามารถดาวน์โหลดไฟล์เพื่อแก้ไขโดยใช้โปรแกรมใน เครื่องคอมพิวเตอร์ จากนั้นสามารถอับโหลดมาทับไฟล์เดิมได้ กรณีนี้เหมาะกับไฟล์เอกสารที่ใช้งานร่วมกันใน หน่วยงานจะช่วยให้มีความสะดวกในการทำงานมากขึ้น โดยปกติค่าเริ่มต้นของการแชร์ไฟล์จะเป็นการแก้ไขได้

| แชร์กับคนอื่น            | รับลิงก์ที่สามารถแชร์ได้ 🖘 |
|--------------------------|----------------------------|
| บุคคล                    |                            |
| ป้อนชื่อหรือที่อยู่อีเมล | 🥒 แก้ไขได้ 👻               |
|                          |                            |
|                          |                            |
| เสร็จสิ้น                | ขั้นสูง                    |
|                          |                            |

การกำหนดเงื่อนไขการแชร์ไฟล์หรือโฟลเดอร์ขั้นสูง เป็นการกำหนดเงื่อนไขการเข้าถึงไฟล์ในรูปแบบอื่นๆ
 คลิกที่ ขั้นสูง

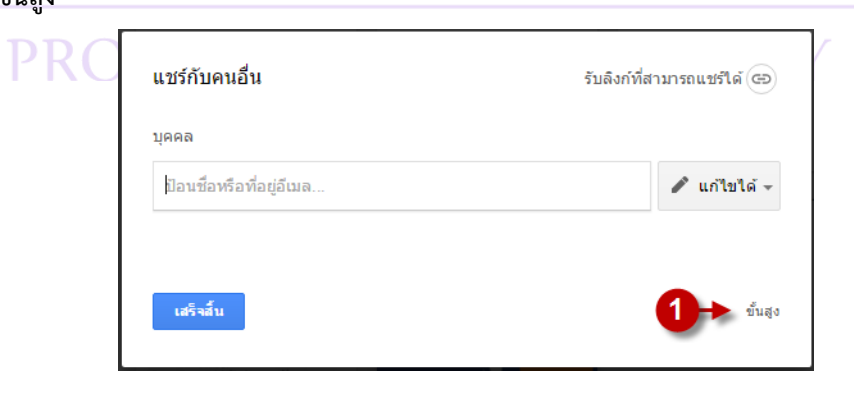

หน้าการตั้งค่าการแชร์ จะแสดงรายการของผู้ที่เข้าถึงไฟล์นี้ได้ ให้คลิกที่ **เปลี่ยน** \_

|                                     | การตั้งค่าการแชร์                                                                                                    |                      |
|-------------------------------------|----------------------------------------------------------------------------------------------------|----------------------|
|                                     | ลิงก์ในการแชร์ (เข้าถึงได้โดยผู้ทำงานร่วมกันเท่านั้น)                                                                                        |                      |
|                                     | pogle.com/a/dpu.ac.th/file/d/0BzfCEWsn3Bl3UzF6WFRadEZUR1                                                                                     | E/view?usp=sharing   |
|                                     | ผู้ที่สามารถเข้าถึง                                                                                                    |                      |
|                                     | 🔒 ส่วนตัว - มีเพียงคุณเท่านั้นที่สามารถเข้าถึงได้ 2                                                                                          | 🔸 เปลี่ยน            |
|                                     | DPUlive01 TV (qα)<br>demo01@dpu.ac.th                                                                                                    | เป็นเจ้าของ          |
|                                     |                                                                                                    |                      |
|                                     |                                                                                                    |                      |
|                                     | เชิญคนอื่น:<br>ป้องเชื่อหรือที่อยู่อีบเอ                                                                                                    | 🖉 แก้ไขได้ 📼         |
|                                     | มอ แมอ กรอ กอมู่อนเหล                                                                                                    |                      |
|                                     | การตั้งค่าของเจ้าของ เรียนรู้เพิ่มเติม<br>🗌 กำหนดให้ผู้แก้ไขไม่สามารถเปลี่ยนสิทธิ์การเข้าถึงและเพิ่มคนใหม่                                   |                      |
|                                     | ปิดใช้ตัวเลือกดาวน์โหลด พิมพ์ และศัดลอกสำหรับผู้แสดงความคิดเห็นและผู้เ                                                                       | 8                    |
|                                     | เสร็จสั้น                                                                                                    |                      |
|                                     |                                                                                                    |                      |
| - เลือกรูป <mark>แบบ</mark> การแชร่ | ร์ โดยมีรายละเอียดดังภาพ                                                                                                    |                      |
|                                     | การแชร์ลิงก์                                                                                                    |                      |
|                                     | เปิด - สาธารณะทางเว็บ<br>เชื่อเรื่องการก็เรื่องการการกลังพบพระตัวถึง ไม่น้ำ เว่าสิ่งหรือ                                                     | J.                   |
|                                     | สูงขอแรกอรณตกุกคนส เมรงเคนกับและเอ แบ่ง เมตองต่องของอ<br>เป็ด - ทุกคนที่มีดิงก์<br>เช็นผู้เคราะสั่วสิ่งส่วนกระเข้าลื่อ ไม่ส่วนวาเสี่วเข้าให้ | u                    |
| HURAKI                              | <ul> <li>มีค - ใน Dhurakij Pundit University</li> <li>พอองใน Dhurakij Pundit University</li> </ul>                                           | RSITY                |
| DDOO                                | เปิด - ทุกคนใน Dhurakij Pundit University ที่มีลิงก์<br>ของบัน Dhurakij Pundit University ที่มีลิงก์                                         |                      |
| PROC                                | <ul> <li>มีด - ผู้ใช้ที่ระบุเท่านั้น</li> </ul>                                                                                              |                      |
|                                     | <ul> <li>พยามมุกการหลุ่มา ให้ห</li> <li>หมายเหละ รายการที่มีตัวเลือกการและร้องกำระรางกรณยายแพล่ะควบอื่น เวียนส่</li> </ul>                   | ົວທີ່ນາເວັນ          |
|                                     | א ועראין אראיזעראין אראיזעטאיזענעראיז איזאאיזענעראין אראיזיגעראין אראיזעראיזעראיזעראיזענעראיזעראיזענעראיזעראיזע                              | 5 TEAS 50142         |
|                                     | บันทึก ยกเลิก เรียนรู้เพิ่มเดิมเก่                                                                                                    | ที่ยวกับการแชร์ลิงก์ |
|                                     |                                                                                                    |                      |

D

| Google Doc                                                                                                    |                                      |
|----------------------------------------------------------------------------------------------------|--------------------------------------|
| ขั้นตอนการสร้างเอกสารเพื่อทำงานร่วมกัน<br>1. คลิกที่ <b>ใหม่</b>                                                                                                    |                                      |
| 2. เลือก Google <b>เอกสาร</b>                                                                                                    |                                      |
|                                                                                                    |                                      |
| BIGBARGY PARTY ANTION คืนหาใดรฟ์                                                                                                    | Q DPUlive01 III 🚺 💽                  |
| 🝐 ไดรฟ์ 🦳 ไดรฟ์ของฉัน 🗸                                                                                                    | ≡ Âz <b>0 x</b>                      |
| ໂນລ່1 Check_in Classroom                                                                                                    |                                      |
| ้งและสะสะระบบ<br>โ อัปโหลดไฟล์<br>■ อัปโหลดโฟลเดอร์                                                                                                    |                                      |
| <ul> <li>Google เอกสาร</li> <li>Google ขึด</li> <li>Google สไลด์</li> </ul>                                                                                                    | nent 1 - Chi 🖺 grades.csv            |
| เพิ่มเดิม                                                                                                    |                                      |
| <ol> <li>คลิกเพื่อตั้งชื่อไฟล์</li> <li>แถบเมนู</li> </ol>                                                                                                    |                                      |
| 5. แถบเครื่องมือ<br>6. พื้นที่ทำงาน                                                                                                    | IVERSITY                             |
| <ol> <li>การแชร์ไฟล์ โดยขั้นตอนการแชร์ไฟล์จะเหมือนกับการแชร์ไฟล์ในไดรฟ์ (ในหน้า<br/>แก้ไขได้ จะสามารถแก้ไขงานแบบออนไลน์ได้ และสามารถแก้ไขพร้อมกันได้หลา</li> </ol>                                                                                                    | 7) แต่จะต่างกันตรงการแชร์แบบ<br>ายคน |
| <ul> <li>▲ โดรฟัของฉัน - Google ×</li> <li>■ เอกสารไม่มีชื่อ - Googl ×</li> <li>← → C          <ul> <li>https://docs.google.com/document/d/1JDjCx7c2JRb4mMFKGWAPosT27ZLfZm-Itl</li> <li>แอกสารไม่มีชื่อ ← 3</li> <li>โฟล์ แก้ไข แสดง แทรก รูปแบบ เครื่องมือ ตาราง ส่วนเสริม ความช่วยเหลือ ← 4</li> <li>โพล์ แก้ไข แสดง แทรก รูปแบบ เครื่องมือ ตาราง ส่วนเสริม ความช่วยเหลือ ← 4</li> <li>โดร ~ 7</li> <li>100% × ข้อตวามปกติ × Arial × 11 × B X U A · Co</li> </ul> </li> </ul> | รัษณนา                               |
| 6                                                                                                    |                                      |

\_\_\_\_\_

#### Google Form

#### ขั้นตอนการสร้างแบบสอบถาม

- คลิกที่ ใหม่
- 2. เลือก เพิ่มเติม แล้วเลือก Google ฟอร์ม

|   | DHUR       |                 | ค้นหาไดรฟ์                                                                                                    |                                              |                  |                |                          | <b>-</b> વ્      | DPUlive | 01       | 0  | (DE |
|---|------------|-----------------|----------------------------------------------------------------------------------------------------|----------------------------------------------|------------------|----------------|--------------------------|------------------|---------|----------|----|-----|
|   | <u>\</u> 1 | โดรฟ์           | ไดรฟ์ของฉัน                                                                                                    | -                                            |                  |                |                          |                  |         | ĄZ       | 0  | 1   |
|   |            | 71ai            | 1 🖿 Check                                                                                                    | _in                                          | CI               | lassroom       |                          |                  |         |          |    |     |
| Þ | +          | โฟลเดอร์        |                                                                                                    |                                              |                  |                |                          |                  |         |          |    |     |
|   | Ť          | อัปโหลดไฟล์     | ามไขยิมมาแล                                                                                                    | กุษการระ                                     | 6 sztachfaittere | (bronach)      | 0. schrödigenlichung     | prilozofi vyr    |         | -        |    |     |
|   | Ţ          | อัปโหลดโฟลเดอร์ | Belaubory                                                                                                    | erte                                         |                  |                | (i) vaanserudesse de bad | torto            |         |          |    |     |
|   |            | Google เอกสาร   |                                                                                                    |                                              |                  |                |                          |                  |         |          |    |     |
|   | ⊞          | Google ชีด      | สบ้านข                                                                                                    | มทที่ 2 - Adv                                | 📰 ข้อส           | สอบเยอรมัน 101 | 🔳 ass                    | signment 1 - Chi | 🗎       | grades.c | sv |     |
|   |            | Google สไลด์    | ter<br>anter aufgen est<br>genetieren in<br>anterdigen aut                                                                                                    | nan drumern rednik<br>indik<br>i Andri petat | 0 04             |                |                          |                  |         |          |    |     |
|   |            | เพิ่มเดิม       | > I                                                                                                    | Google Wa                                    | ร์ม 🔶 🖊          |                |                          |                  |         |          |    |     |
|   |            |                 | Marine Annual Annual An | Google วาด                                   | าเขียน           |                |                          |                  |         |          |    |     |
|   |            |                 | E ara                                                                                                    | Google My                                    | Maps             | ebo            |                          |                  |         |          |    |     |
|   |            |                 | i gra                                                                                                    | - เชื่อมต่อแอว                               | ປເพົ່ນເດີນ       | eb0            |                          |                  |         |          |    |     |
|   |            |                 |                                                                                                    |                                              |                  |                |                          |                  |         |          |    |     |

## DHURAKIJ PUNDIT UNIVERSITY PROGRESSIVE UNIVERSITY

| 🝐 ไครฟัชอง                | รลัน - Google ×) 🔳 ฟอร์มไม่มีชื่อ - Goo                                                      | gle ×            | -            | Party and | App., Name                                | อินตนา      | _ 0      | X |
|---------------------------|----------------------------------------------------------------------------------------------|------------------|--------------|-----------|-------------------------------------------|-------------|----------|---|
| ← ⇒ C                     | https://docs.google.com/a/dpu.                                                               | ac.th/forms/d/1N | IQMDtd4u0Wts | mTka3WG3  | LHojQbfJbhQ                               | j3t7rpzQGon | E/ed 🟠 🖪 | ≡ |
| ← ₩ε                      | ร์บไม่มีชื่อ 🔫 3                                                                             |                  |              | ()        | <b>e</b> O                                | <b>\$</b> a | 3        | • |
|                           |                                                                                              | ค่าถาม           | การตอบกลับ   |           |                                           |             |          |   |
|                           | ฟอร์มไม่มีชื่อ ┥                                                                             | -4               |              |           |                                           |             |          |   |
|                           | ด่าอธิบายแบบฟอร์ม                                                                            |                  |              |           |                                           |             |          |   |
|                           | คำถามไม่ระบุชื่อ<br>ดัวเลือกที่ 1<br>เพิ่มด้วเลือก หรือ เพิ่ม "อื่นๆ"                        |                  | =            |           | <ul> <li>หลายตัวเลื</li> <li>5</li> </ul> | ian 👻       | C<br>Tr  |   |
|                           |                                                                                              |                  |              | 6         | <b>ไ</b> จำเป็น                           |             | :        |   |
| 3. คล<br>4. คลี<br>5. เลื | ลิกเพื่อตั้งชื่อไฟล์<br>ลิกเพื่อตั้งชื่อแบบสอบถาม<br>iอกประเภทคำถาม                          |                  | フ            |           |                                           |             |          |   |
| DH                        | — ศำตอบสั้นๆ<br>≣ ย่อหน้า                                                                    | UN               | DIT          | บเ        | VIV                                       | ER          | SIT      | Υ |
|                           | <ul> <li>พลายตัวเลือก</li> <li>ช่องทำเครื่องหมาย</li> <li>เลือนลง</li> </ul>                 | -SS1V1           | EUN          | 11VE      | ERSI                                      | ΤΥ          |          |   |
|                           | <ul> <li>         สเกลเชิงเส้น      </li> <li>         ตารางตัวเลือกหลายข้อ      </li> </ul> |                  |              |           |                                           |             |          |   |

- 🖬 วันที่
- 🕓 เวลา

1

### **ลักษณะคำถามประเภทต่างๆ** มีดังนี้

**คำตอบสั้นๆ** ใช้สำหรับการพิมพ์ตอบข้อความสั้นๆ เช่น ให้พิมพ์ชื่อ หมายเลขโทรศัพท์

คำถามแบบคำตอบสั้นๆ

คำตอบของคุณ

- **ย่อหน้า** ใช้สำหรับการพิมพ์ตอบข้อความยาวๆ เช่น การเสนอแนะเพิ่มเติม

#### คำถามแบบย่อหน้า

คำตอบของคุณ

**หลายตัวเลือก** เป็นคำถามที่ให้เลือกตอบ สามารถเลือกได้เพียงคำตอบเดียว

|   | คำถามแบบหลายตัวเลือก                                                        |      |
|---|-----------------------------------------------------------------------------|------|
|   | <ul> <li>ฺตัวเลือกที่ 1</li> </ul>                                          |      |
|   | ◯ ตัวเลือก 2                                                                |      |
|   | ◯ ตัวเลือก 3                                                                |      |
|   | ◯ ด้วเลือก 4                                                                |      |
| , | <b>ช่องทำเครื่องหมาย</b> เป็นคำถามให้เลือกตอบ สามารถเลือกได้มากกว่า 1 คำตอบ | _    |
|   | คำถามแบบช่องทำเครื่องหมาย                                                   |      |
| Π | 🔲 ตัวเลือกที่ 1                                                             | SITY |
|   | 🔲 ตัวเลือก 2                                                                |      |
|   | 🔲 ตัวเลือก 3                                                                |      |
|   | 🔲 ตัวเลือก 4                                                                |      |
|   |                                                                             |      |

- **เลื่อนลง** เป็นคำถามที่ให้เลือกตอบ สามารถเลือกได้เพียงคำตอบเดียว

| ค <mark>ำ</mark> ถามแบบเลื่อนลง |  |  |
|---------------------------------|--|--|
| เลือก                           |  |  |
| ตัวเลือกที่ 1                   |  |  |
| ตัวเลือก 2                      |  |  |
| ตัวเลือก 3                      |  |  |
| ตัวเลือก 4                      |  |  |

SI

**สเกลเชิงเส้น** เป็นคำถามแบบให้เลือกตามสเกลที่กำหนด

| คำถามแบบสเกลเชิงเส้น |   |   |   |   |   |           |
|----------------------|---|---|---|---|---|-----------|
|                      | 1 | 2 | 3 | 4 | 5 |           |
| น้อยที่สุด           | 0 | 0 | 0 | 0 | 0 | มากที่สุด |

- ตารางตัวเลือกหลายข้อ

\_

| คำถามแบ | บบตารางตัวเลื | อกหลายข | ข้อ     |      |            |  |
|---------|---------------|---------|---------|------|------------|--|
|         | มากที่สุด     | มาก     | ปานกลาง | น้อย | น้อยที่สุด |  |
| ข้อ 1   | 0             | 0       | 0       | 0    | 0          |  |
| ข้อ 2   | 0             | 0       | 0       | 0    | 0          |  |
| ข้อ 3   | 0             | 0       | 0       | 0    | 0          |  |
| ข้อ 4   | 0             | 0       | 0       | 0    | 0          |  |
| ข้อ 5   | 0             | 0       | 0       | 0    | 0          |  |
|         |               |         |         |      |            |  |

- วันที่

DH Pin

คำถามแบบวันที่ ดด วว ปปปป \_\_\_/\_\_/ 2015

- เวลา

| คำถามแบบเวลา |  |
|--------------|--|
| เวลา         |  |
| _:           |  |

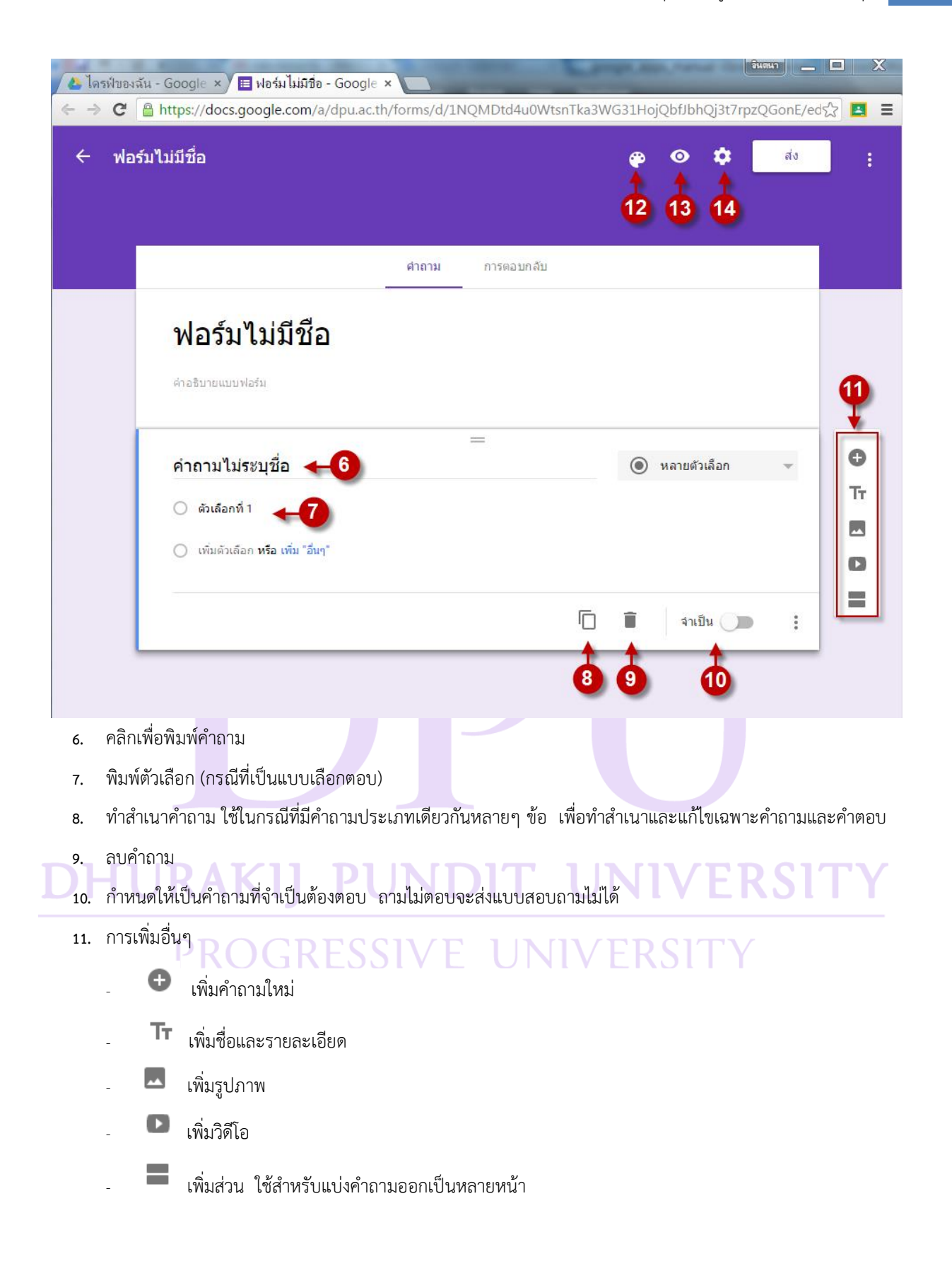

12. เปลี่ยนสีทีม

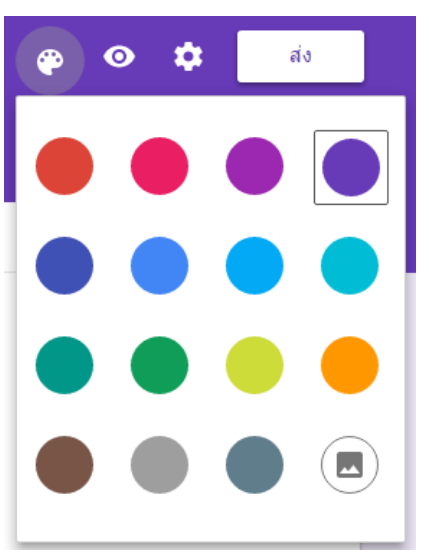

- 13. ดูตัวอย่าง ดูแบบสอบถามที่ออนไลน์จริงๆ ที่ผู้ตอบจะเห็น
- 14. การตั้งค่า

|   | การตั้งค่า                                                                |
|---|---------------------------------------------------------------------------|
|   | ใครมีสิทธิ์ตอบ                                                            |
|   | ทุกคนใน Dhurakij Pundit University 💌                                      |
|   | เก็บรวบรวมชื่อผู้ใช้ Dhurakij Pundit University ของผู้ตอบโดย<br>อัตโนมัติ |
|   | 📄 ส่งได้เพียงคำตอบเดียว (ต้องใช้การเข้าสู่ระบบ)                           |
| D | หน้ายืนยัน                                                                |
|   | ข้อความสำหรับผู้ตอบ:                                                      |
|   | เราได้บันทึกคำตอบของคุณไว้แล้ว                                            |
|   | แสดงให้ผู้ตอบเห็นลิงก็ไปที่:                                              |
|   |                                                                           |
|   | แก้ไขคำดอบ                                                                |
|   | 🔲 ดูสรุปคำตอบ 😮                                                           |
|   | <ul> <li>ต้อเลือด รวมป่วยสมอ</li> </ul>                                   |
|   | ยกเลิก บันทึก                                                             |

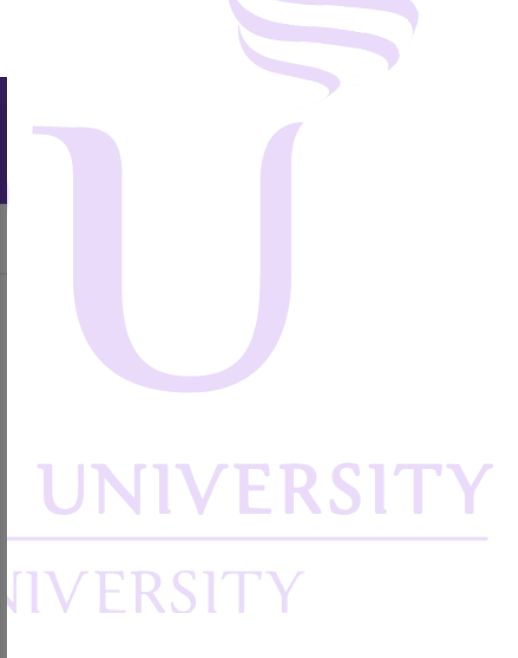

### ขั้นตอนการส่งแบบสอบถามให้ผู้ตอบ

คลิกที่ปุ่ม ส่ง

| 🔶 ตั | ัวอย่างคำถาม  |       | ٣          | 0 | ٠ | ส่ง<br>1 | : |  |
|------|---------------|-------|------------|---|---|----------|---|--|
|      |               | ศำถาม | การตอบกลับ |   |   |          |   |  |
|      | ตัวอย่างคำถาม |       |            |   |   |          |   |  |

- เลือกวิธีเผยแพร่แบบสอบถาม สามารถส่งแบบสอบถามผ่านทางอีเมล นำลิงค์ไปแชร์ นำแบบสอบถามไปฝังใน หน้าเว็บไซต์ หรือเผยแพร่ผ่านทาง social media
- กรณีที่เผยแพร่แบบสอบถามทางอีเมล ในช่องถึงให้พิมพ์ชื่ออีเมล ในช่องเรื่องให้พิมพ์ชื่อเรื่องซึ่งจะปรากฏเป็น หัวข้ออีเมล และพิมพ์ข้อความรายละเอียดในช่องข้อความ

| N01111                                                                  | ~             |       |
|-------------------------------------------------------------------------|---------------|-------|
| ใครมีสิทธิ์ตอบ                                                          |               |       |
| ทุกคนใน Dhurakij Pundit University 📼                                    |               |       |
| 🔲 เก็บรวบรวมชื่อผู้ใช้ Dhurakij Pundit University ของผู้ตอบโดยอัตโนมัติ |               |       |
| 🔲 ส่งได้เพียงศาตอบเดียว (ต้องใช้การเข้าสู่ระบบ)                         | 2             | ERSIT |
| ส่งผ่าน 🗹 🖘 <> 🕂 2                                                      | 8⁺ <b>f ⊻</b> | ΓY    |
| อีเมล                                                                   | ·             |       |
| ถึง                                                                     |               |       |
| เรื่อง                                                                  |               |       |
| ข้อความ                                                                 |               |       |
|                                                                         |               |       |

4. ในกรณีที่ต้องการให้แบบสอบถามฝังไปในอีเมลให้คลิกเลือก **รวมฟอร์มในอีเมล** จากนั้นคลิก **ส่ง** 

| ข้อความ                                                     |            | * |
|-------------------------------------------------------------|------------|---|
| <ul> <li>ส่งสำเนาถึงฉัน</li> <li>รวมฟอร์มในอีเมล</li> </ul> | 5          | • |
| Add collaborators.                                          | ยกเล็ก ส่ง |   |

## ขั้นตอนการดูผลการตอบแบบสอบถาม

- 1. คลิกที่ การตอบกลับ จะแสดงข้อมูลการตอบทั้งหมด
- กรณีที่ต้องการปิดการตอบแบบสอบถามให้คลิกที่ ยอมรับการตอบกลับ ข้อความจะเปลี่ยนเป็น ไม่ยอมรับการ ตอบกลับ
- 3. เมื่อต้องการดูข้อมูลเป็น Data ให้คลิกที่ปุ่ม สร้างสเปรตชีต

|    | ÷ | ตัวอย่างคำถาม |    |      |         |         |                 |            |        |     |         | æ | 0 | ¢      |         | ส่ง   |   | : |  |
|----|---|---------------|----|------|---------|---------|-----------------|------------|--------|-----|---------|---|---|--------|---------|-------|---|---|--|
|    |   |               |    |      |         |         |                 |            |        |     | 1       |   |   |        |         |       |   | _ |  |
|    |   |               |    |      |         |         |                 |            | ศำถาม  | การ | ตอบกลับ | _ |   |        |         | 3     |   |   |  |
|    |   |               | คำ | າຓຉ  | บ 1 ข้อ |         |                 |            |        |     |         |   |   |        |         | 7     | • |   |  |
| ու |   |               |    |      |         |         |                 |            |        |     |         |   |   | ยอมรับ | การตอบก | ลับ ( |   |   |  |
|    |   |               | P  | คำถา | เมแบบค่ | າตอบสั่ | <b>ั้นๆ</b> (คำ | າທວນ 1 ນໍຄ | a)     |     |         |   |   |        |         | (     | 2 |   |  |
|    |   |               |    | ค่าต | อบ      |         |                 |            |        |     |         |   |   |        |         |       |   |   |  |
|    |   |               | P  | คำถา | เมแบบย่ | อหน้า ( | (คำตอบ 1        | ีข้อ)      |        |     |         |   |   |        |         |       |   |   |  |
|    |   |               |    | ค่าด | อบ      |         |                 |            |        |     |         |   |   |        |         |       |   |   |  |
|    |   |               | P  | คำถา | เมแบบห  | ลายตัว  | เลือก           | (คำดอบ 1   | 1 ข้อ) |     |         |   |   |        |         |       |   |   |  |
|    |   |               |    |      |         |         |                 |            |        |     |         |   |   |        |         |       |   |   |  |